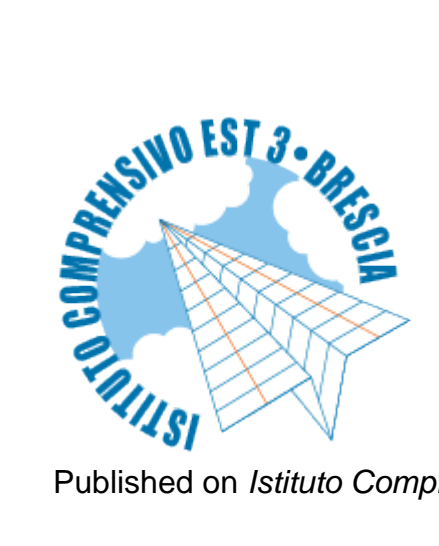

Published on Istituto Comprensivo Est 3 - Brescia (https://www.icest3brescia.edu.it)

## PAGAMENTI TELEMATICI ATTRAVERSO ARGO PAGONLINE

In allegato le istruzioni per il pagamento dei contributi singoli o cumulativi attraverso Argo PagOnline.

Per accedere all'applicazione:

- 1 Andare alla homepage del Portale Argo CLICCARE QUI
- 2 Andare sulla cartella AREA CONTABILE

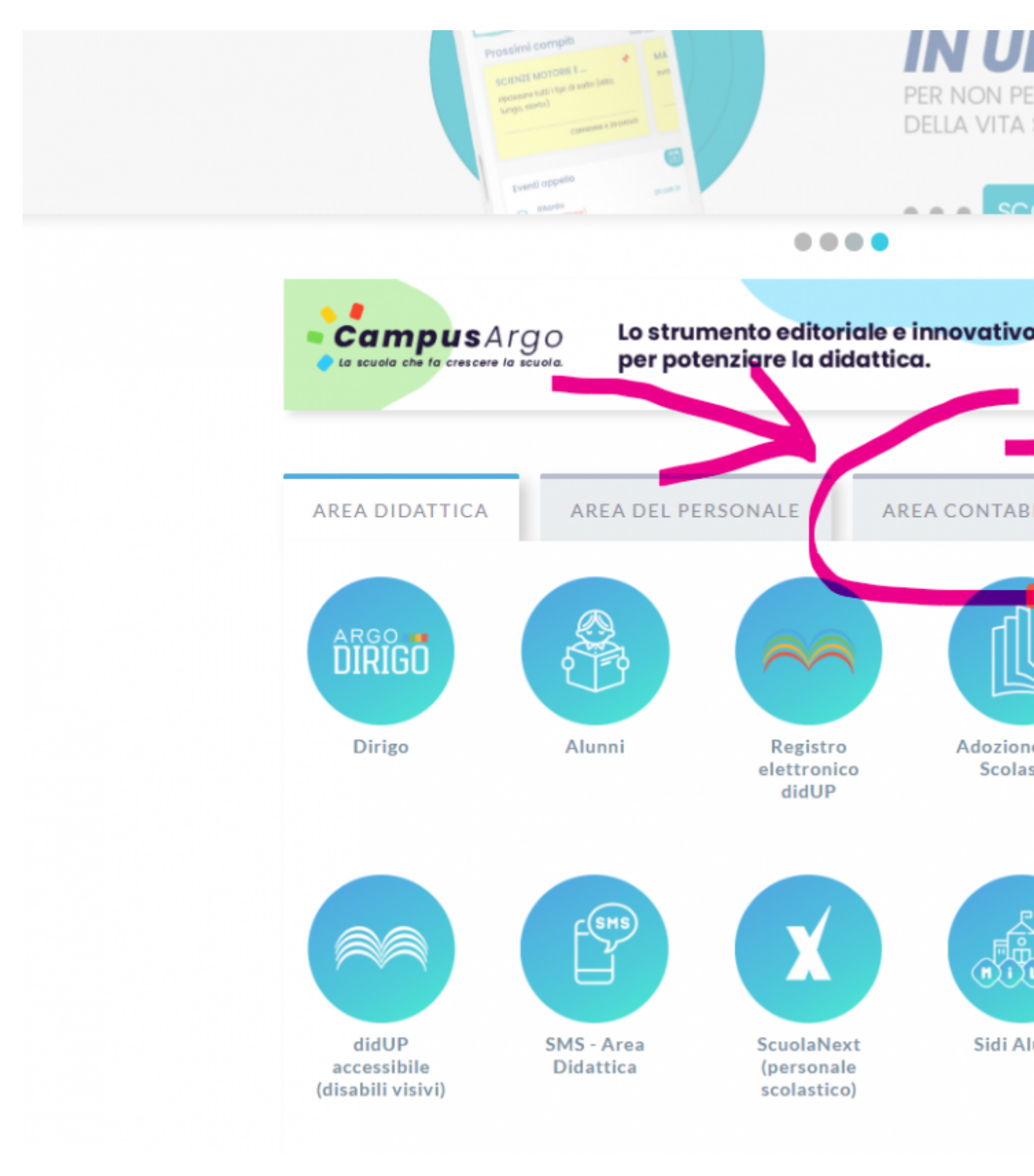

3 - Cliccare sul logo PAGONLINE

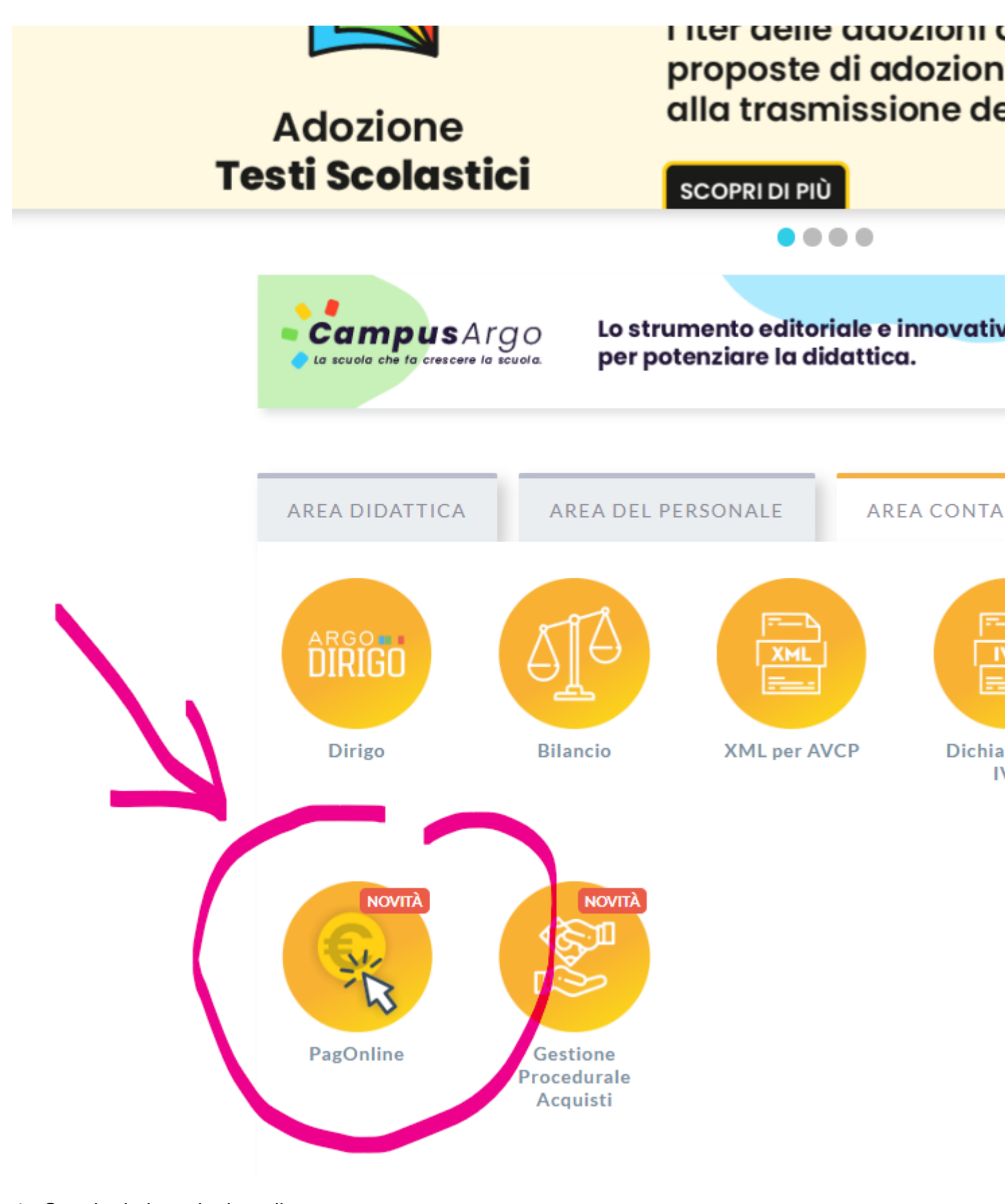

4 - Seguire le istruzioni per il pagamento

Allegato

Dimensione

Istruzioni pagamento singolo o cumulativo

449.06 KB

Source URL (modified on 29/04/2022 - 08:38):https://www.icest3brescia.edu.it/pagonline